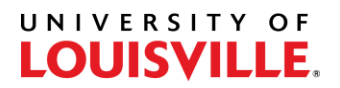

## Step-by-Step

## How to Pull an Unofficial Transcript

- 1. Log in to PeopleSoft and navigate to Request Transcript Report (Records and Enrollment > Transcripts > Request Transcript Report).
- 2. Select the "Add a New Value" tab.

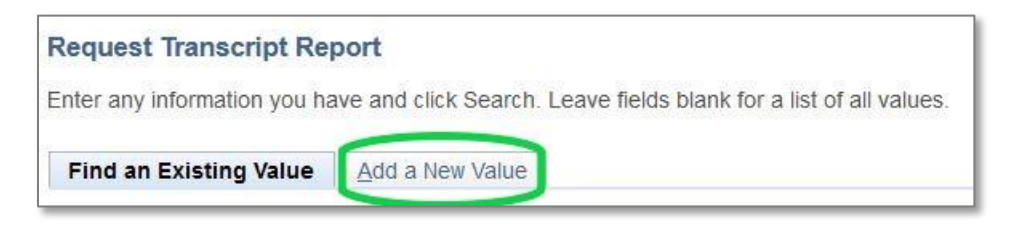

3. Change the Transcript Type to UTALL then select the Transcript Request Detail tab.

| ranscript Request Hea | der Transcript Reque         | est <u>D</u> etail Report <u>M</u> essages |
|-----------------------|------------------------------|--------------------------------------------|
| Report Reg            | uest Nbr 000000000           | Request Date 10/22/2020                    |
| Request Attributes    |                              |                                            |
| *Instit               | ution UOFL1 ~                | University of Louisville                   |
| *Transcript           | Type UTALL V                 | Unofficial Transcript                      |
|                       | Freeze Recor                 | rd                                         |
|                       | Freeze Recor Override Server | rd<br>vice Indicator                       |

4. Enter the Student ID# then select "Process Request".

| ranscript Request <u>H</u> eader | Transcript Request Deta                      | ail Report Messages               |         |                                            |     |      |
|----------------------------------|----------------------------------------------|-----------------------------------|---------|--------------------------------------------|-----|------|
| Report Rec<br>Transe             | quest Nbr 00000000 Or<br>cript Type UTALL Ur | n Request<br>nofficial Transcript |         | Process Request<br>Print<br>Report Manager |     |      |
|                                  |                                              |                                   | Persona | alize   Find   View All   🖾 🛛 First 🕚 1 of | 1 🕑 | Last |
| ieq Nbr *ID                      | Name                                         | Number of<br>Copies               |         | Onbase url address for emplid              |     |      |
| 1251014                          | Q Student Test                               | 1                                 | Send To | 赵                                          | +   | -    |

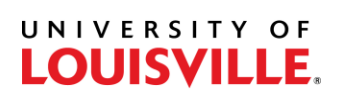

5. Select View Report to download and open the PDF.

|          |            |                          | 1                   |   |                 |                                           |                |       |
|----------|------------|--------------------------|---------------------|---|-----------------|-------------------------------------------|----------------|-------|
|          | Report Req | uest Nbr 004684190 Compl | leted               |   | Process Request |                                           |                |       |
|          | Transc     | ript Type UTALL Unoffic  | cial Transcript     |   | Print           |                                           |                |       |
|          |            |                          |                     | R | eport Manager   |                                           |                |       |
|          |            |                          |                     |   |                 |                                           |                |       |
|          |            |                          |                     |   | Personalize   F | Find   View All   💷                       | First 🕚 1 of 1 | 🕑 Las |
| *Seq Nbr | *ID        | Name                     | Number of<br>Copies |   | Personalize   F | Find   View All   🔊<br>Onbase url address | First 🚯 1 of 1 | ) Las |